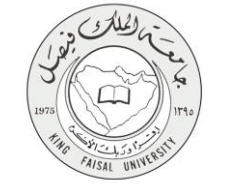

دلیل استخدام خدمة طلب الإنسحاب من الجامعه

VERSION 1.0 NOVEMBER 7, 2016

صفحة رقم 1 من 16

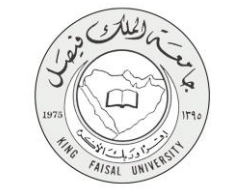

| طلب الإنسحاب من الجامعه                                     | اسم الخدمة                                    |
|-------------------------------------------------------------|-----------------------------------------------|
| AC092-180                                                   | رقم الخدمة                                    |
| حکومة – افراد (G-C)                                         | نوع الخدمة                                    |
| الطلبة                                                      | الجهة المستفيدة                               |
| عمادة القبول والتسجيل                                       | الجهة المقدمة للخدمة                          |
| إجرائية                                                     | مستوى نضج الخدمة الحالي                       |
| من خلال الموقع الإلكتروني                                   | قنوات تقديم الخدمة                            |
| https://banner.kfu.edu.sa:7710/PROD_ar/twbkwbis.P_WWWLogin_ | رابط مباشر على الخدمة                         |
| 0135895217                                                  | هاتف مباشر للتواصل مع الجهة<br>المقدمة للخدمة |
| banner@kfu.edu.sa                                           | بريد إلكتروني للدعم الفني                     |

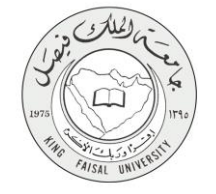

# جدول المتويات

| ٣                                            | جدول المتويات |
|----------------------------------------------|---------------|
| لخدمة في سطور٤                               | -1            |
| نموذج طلب الخدمة                             | - <b>Y</b>    |
| <b>طريقة الدخول على النظام</b> (Inputs)      | -٣            |
| الخطوات المتبعة للحصول على الخدمة            | -\$           |
| شروط ومتطلبات الحصول على الخدمة              | -0            |
| <b>مسار عمل الخدمة</b>                       | -1            |
| <b>عرض البيانات النهائية للخدمة</b> (Output) | -¥            |

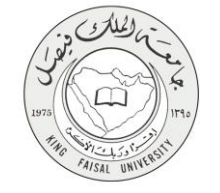

# ١ - الخدمة في سطور

تمكن هذه الخدمة الطالب من الانسحاب من الجامعة واغلاق سجلة الأكاديمي في الجامعة

ellucian

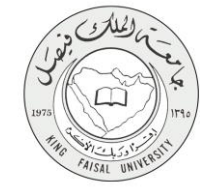

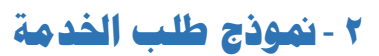

| الا فتريج                                 |                            |
|-------------------------------------------|----------------------------|
|                                           | تصفح                       |
| ه الذلب السلك الأكبرية (المناب الأكبرية β | ♦♦ المعلومات الشغصية       |
| الكترونية                                 | أنشاء معاملة               |
| درونية                                    | السندة > أتشاء معاملة ألكز |
| ب من الجامعه                              | طلب الانسحاد               |
| ntu                                       | لكليه:                     |
| الرزاب الإيمامية                          | القسم:                     |
| عام الإجلداع والمعادلة والإجماعية         | التغصص:                    |
| يىل.                                      | الحاله الدراسية:           |
|                                           | إنشاء معاملة جديده         |
|                                           |                            |
| الا ذك كثر كة المعربة وترابعها.           | © 2016 شركة lucian         |
| هريمة شواق                                | الإصدار :8.5.4.3           |

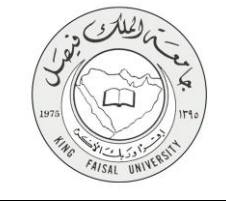

# ۳ - طريقة الدخول على النظام (Inputs)

۱- ادخل على موقع جامعة الملك فيصل kfu.edu.sa

٢- اختر الخدمات

٣- البانر.

| EN O Q Internet Internet in the second second secon | - Silar                                                                                                    | EING FAISAL UNIVERSITY                                                                                                    |
|----------------------------------------------------------------------------------------------------|----------------------------------------------------------------------------------------------------|----------------------------------------------------------------------------------------------------|
|                                                                                                    | <ul> <li>المراكز العلمية والبحثية</li> <li>الخدمات</li> </ul>                                                                           | الكليات - العمادات - الإدارات                                                                                                    |
| نظم الرام المجتوى<br>الاستطلام العارل للمواطنين<br>المياة الولية للمعالمة فإلكترونية<br>الجمادة العالية المواطنين<br>المالة المجلس<br>المالة العالى والداري                                                                                                    | لشراهة الجامعة<br>حمولة الآذام الإفسية<br>حصل العالي الدولس القصوص<br>العامة العصلي<br>العامة العامة<br>العامة العامة العامة هولة الدوس | ، بوابة التعليم المطور التنسف.<br>انظر هذا الطوف الاكثروني<br>- إعادة تعيين الرجز السوف<br>- المحاصلات الدراية<br>- المحاصلات الدراية<br>- الطوم عبيم المطورات |
| ة الاحتفالات الكيني<br>المحتفالات الكيني                                                                                                    | ייארא אין אין אין אין אין אין אין אין אין אי                                                                                            | معادة شوون العالي ، معادم الأم يعام ٢٥ محيد                                                                                                    |

٤- الدخول للمنطقة الأمنة

|         | بالمعة الدالة في حمل<br>KING (AISAL UNIVERSITY                                                                        |                                                                                                    |
|---------|----------------------------------------------------------------------------------------------------|----------------------------------------------------------------------------------------------------|
|         | معرق معطفة الإست.<br>معرق المعلقة الإست المعلم المعرف العمران للعام الإرتباد الأكليس<br>معرق العراق من منافق المعسية. |                                                                                                    |
|         | ، تېرلە بى Elucin يەركە تارىچى بىڭ تېرىس                                                                              | ان 1000 مراد الدولية المراضي في مستوريم معنان<br>مراجع المراضي المراضي و مراضي و مراضي و مراضي و معنان المراضي و من<br>و مراجع المستوعات في معنى الاستريمي و Elocian و معنى معان مراجع المراضي و معاني في من معاينا مراجع م<br>1944 - 1944 - 1944 - 1944 - 1944 - 1944 - 1944 - 1944 - 1944 - 1944 - 1944 - 1944 - 1944 - 1944 - 1944 - 1944 - |
|         |                                                                                                    | <ul> <li>إدخال اسم المستخدم وكلمة المرور</li> </ul>                                                                                                    |
| خدم<br> | تسجیل دخو ل المست<br>سوسترمه<br>معربی:<br>سوری:                                                                       |                                                                                                    |

|                                                                                                    | اسجل الحول |  |
|----------------------------------------------------------------------------------------------------|------------|--|
| ی ۱۹۵۹ می Elucion ناب شرقه نصورتون نوا<br>بعزو ها اینون هر سویت برد سلیکه کمیک آن زند Elucion و او بهر<br>رو سور استفاده کا تریش و به مرجعین بر Elucion و سفی نگ تیرفو شفته رسه او کتر بن تفایت ترجین شرفه بن Elucion و ترکه ترجین سل شرمون |            |  |

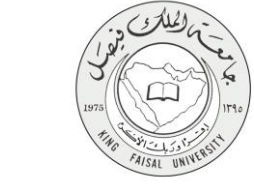

#### ٦- الخطوات المتبعة للحصول على الخدمة

الضغط على المعاملات الالكترونية

| <u>د درج ( 6 ماده</u>                                          |                                                                 |                                                                                                    |
|----------------------------------------------------------------|-----------------------------------------------------------------|----------------------------------------------------------------------------------------------------|
| (گراند این شده)<br>ا                                           | في نظام معلومات الطلاب وأعضاء هينة التدريس في جامعة الملك فيصل! | مرجار                                                                                                    |
|                                                                | الدمانية الإكروبية<br>الدانية 199م وي                           | السلوطة المحسية المثلي<br>الاحتراف الاحتيادية<br>الاحتراف الاحتيار المحسية<br>الاحتراف الاحتيار المحسية<br>الاحتراف الاحتيار المحسية<br>الاحتراف الاحتيار المحسية<br>الاحتراف الاحتيار الحدي<br>الاحتراف الاحتيار الحديث |
| العرسمين تشعل: شن نظم من 20 تومعر, 2016 شد 102.4   عريقة تعريج |                                                                 | نه ۲۳۸۹ شریفا دیند این این این این این این این این این این                                                                                                    |

۲- الضغط على المعاملات الالكترونية (شاشة فرعية)

| ه قدرج ( 🖗 سنده                                                |                                                                                                    |
|----------------------------------------------------------------|----------------------------------------------------------------------------------------------------|
| (گرفت در قبقه                                                  | مرجبًا. [                                                                                                    |
|                                                                | المعدة المتربة المعدة المتربة المعدة المتربة المعدة المتربة المعدة المتربة المعدة المتربة المعدة المتربة المعدة المتربة المعدة المتربة المعدة المتربة المعدة المتربة المعدة المعدة المع<br>المعدة المعدة المعدة المعدة المعدة المعدة المعدة المعدة المعدة المعدة المعدة المعدة المعدة المعدة المعدة المعدة المعدة المعدة المعدة المعدة المعدة المعدة المعدة المعدة المعدة م<br>معدة المعدة المعدة المعدة المعدة المعدة المعدة المعدة المعدة المعدة المعدة المعدة المعدة المعدة المعدة المعدة الم<br>معدة المعدة المعدة المعدة المعدة المعدة المعدة المعدة المعدة المعدة المعدة المعدة المعدة المعدة المعدة المعدة المعدة المعدة المعدة المعدة المعدة المعدة المعدة المعدة المعدة المعدة المعدة المعدة المعدة المعدة المعدة المعدة المعدة المعدة المعدة المعة المعة المعدة المعة المعدة المعة المعدة المعة المعة المعة الم<br>المعة المعة المعة المعة المعة المعة المعة المعة المعة المعة المعة المعة المعة المعة المعة المعة المعة المعة المعة المعة المعة المعة المعة المعة المعة المعة المعة المعة المعة المعة الم<br>المعة المعة المعة المعة المعة المعة المعة المعة الم |
| التر شميل على نظام في 80 ترامير 2016 ما 2016 م التربية الترقيق | RELEASE: 8.5.3                                                                                                    |
| ellucion                                                       |                                                                                                    |

elluciane

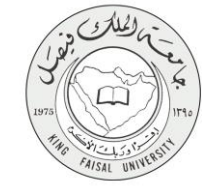

۳- الضغط على انشاء معاملة جديده

| وتتديي            | ♦♦ المطومات التنصية   الطالب   المفاتات الالكارونية                          |
|-------------------|------------------------------------------------------------------------------|
|                   | المعاملات الالكترونيه                                                        |
|                   | المندة > المدادت الالكترونية > المعاملات الالكترونية > المعاملات الالكترونية |
|                   |                                                                              |
| مشرق الوارد       |                                                                              |
| المشارك الفضية    |                                                                              |
| الشاء معلنة جديده |                                                                              |
|                   |                                                                              |
|                   |                                                                              |
|                   | © 2016 تـركة Ellucian ذات الشراعة المصوبة وترابعها.                          |
| غريفة تعراق       | (5.5.3) (See )                                                               |

٤- اختيار المعامله : طلب الإنسحاب من الجامعه

| الاسع       |                                                                     |
|-------------|---------------------------------------------------------------------|
|             | نصغح ا                                                              |
|             | المعلومات الشتصنية 🕥 الطالب 📄 المعاملات الإلكارونية                 |
|             | أنشاء معاملة ألكترونية                                              |
|             | السندة > الشاه معاملة ألكتروتية                                     |
|             | اهر معنة الله الاسمال من قولنه ،                                    |
|             | مراق                                                                |
|             |                                                                     |
|             | © 2016 ئىرغة المىدونة تىدوند وتۇرىمەز.<br>100 ئىرغة Ellucian ئىرىمە |
| هريدة شرائع | ((مىدار . 3.5.4.3)                                                  |

ellucian

الضغط على انشاء معاملة جديده

| ۵ قىرى                                                                                                    |                                 | تمفح                        |
|----------------------------------------------------------------------------------------------------|---------------------------------|-----------------------------|
| الكرونية                                                                                                    | ة ([الطالب]) المعاملات ا        | إي المعلومات الشغصية        |
|                                                                                                    | ألكتر ونية                      | نشاء معاملة ا               |
|                                                                                                    | زوئية                           | المندة > أنشاء معاملة ألكثر |
|                                                                                                    | ب من الجامعه                    | طلب الانسحار                |
|                                                                                                    | الأدلب                          | الكليه:                     |
|                                                                                                    | الدراسك الإجتماعية              | القسم:                      |
| الميد المراجع المراجع المراجع المراجع المراجع المراجع المراجع المراجع المراجع المراجع المراجع المراجع المراجع ا | علم الاجتماع والغدمة لاجتما     | التغصص:                     |
|                                                                                                    | ىىل                             | الحله الدراسيه:             |
|                                                                                                    |                                 | إنشاء معاملة جديده          |
|                                                                                                    |                                 |                             |
| ﺪ.                                                                                                    | EI ذات الشراعة المحدودة وتوابعه | © 2016 تىرغة Ilucian        |
| المريطة الموال                                                                                                  |                                 | يصدار :8.5.4.3              |

AISAL UN

ellucian

ellucian

 ٦- سيتم إرسال رسالة للطالب على الجوال المسجل بالجامعة وعلى الطالب ادخال رمز التحقق و الضغط على موافقه ليتم تنفيذ المعاملة

| ا الارج           | المراجع المراجع المراجع المراجع المراجع المراجع المراجع المراجع المراجع المراجع المراجع المراجع المراجع المراجع |
|-------------------|----------------------------------------------------------------------------------------------------|
| Ω انتدا عاد استمة | العلومات التحسية (الطالف) المعاملات الاكثرونية                                                                  |
|                   | شاشة التحقق                                                                                                    |
|                   | السنمة > مُنائلة النطق                                                                                          |
|                   | تم ارسال كود التحلق آلي جوالك برجاء إدخال الكود.                                                                |
|                   | مع العلم انه بالموققة فهذا اقرار منك بالرغبة في الاستحاب من الجامعة و لايحق لك العوده الى مقاعد الدراسة.        |
|                   | ريز تحقق:                                                                                                    |
|                   | موافق مرافض                                                                                                    |
|                   |                                                                                                    |
|                   | © 2016 تىرىغة Ellucian دىنا ئىترىغەر.                                                                           |
| مريطة تمرقع       | الإصدار . 8,5,4,3                                                                                               |

٧- سوف يتم انشاء المعامله في حال توافق الشروط ويتم إعطاء الطالب إشعار برقم المعاملة و ارسالها الى للإعتماد

| ∎ التررح   ⊕ ساعد |                                                                                             |
|-------------------|---------------------------------------------------------------------------------------------|
| Q انت «تد استعة   | ♦♦ السلومك التنضية   الطلب   المشلاك الألكارونية                                            |
|                   | المعاملات الالكترونيه                                                                       |
|                   | السندة > السادات الالكارونية > المعاملات الاكثرونية                                         |
|                   | مح تم أنشاء المعاملة بنجاح برقم 552. لنراجعة التفليج برجاء الدفول على صفحة المعاملات الخاصة |
|                   | صندوق الوارد                                                                                |
|                   | المعاملات القاصية                                                                           |
|                   | إنشاء معاملة جديده                                                                          |
|                   |                                                                                             |
|                   |                                                                                             |
|                   | © 2018 تركية Ellucian تن تشريبة فسميردا وترابعها.                                           |
| هريطة شرقع        | الإسدار :3.5.3                                                                              |

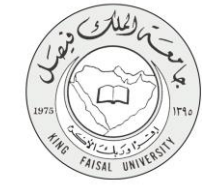

# ٨ - شروط ومتطلبات الحصول على الخدمة

ان يكون طالب مقيد وفعال.

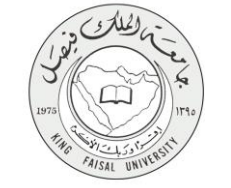

١ - مسار عمل الخدمة

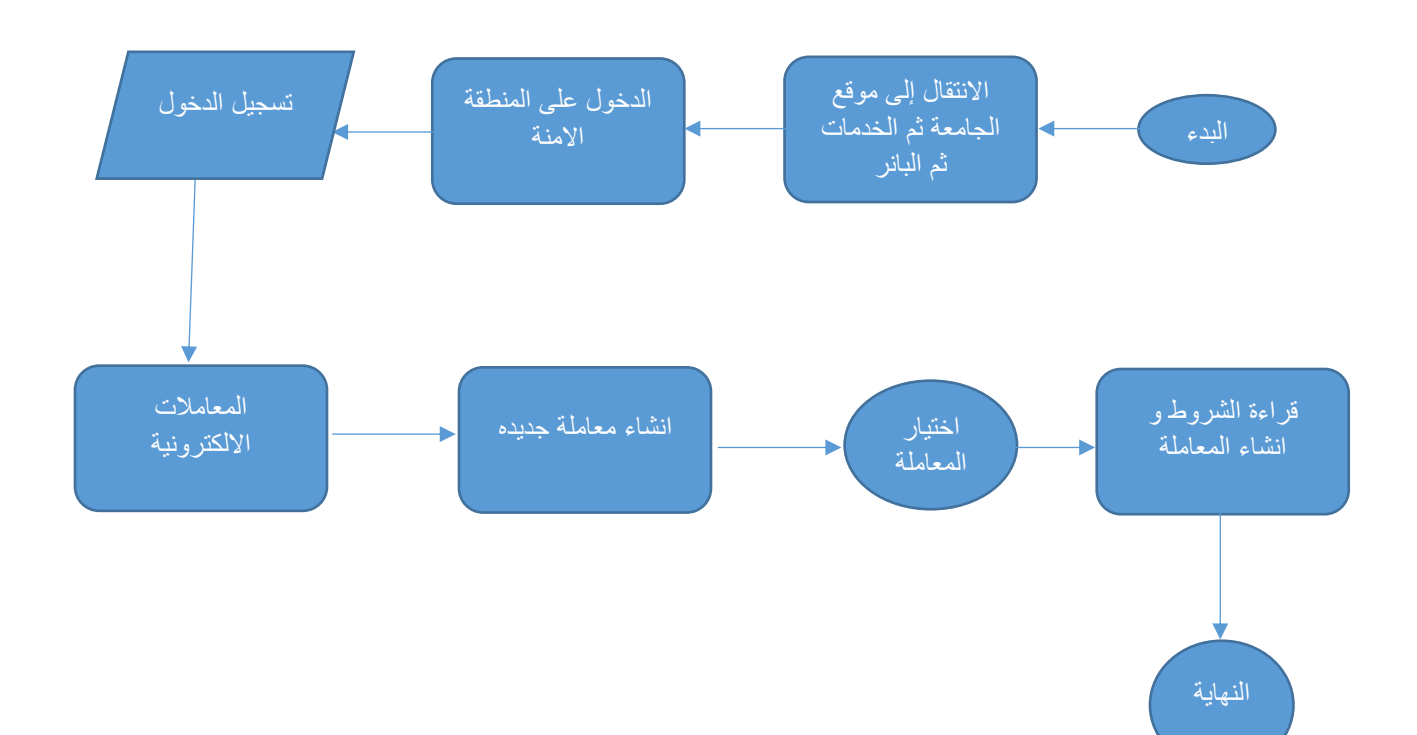

صفحة رقم 12 من 16

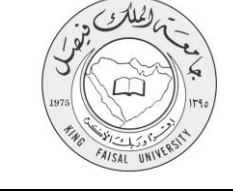

# Output) - عرض البيانات النهائية للخدمة (Output)

الضغط على المعاملات الالكترونية

| الدرج الإسادة                                                        |                                                                                                    |
|----------------------------------------------------------------------|----------------------------------------------------------------------------------------------------|
| <i>Ωلد</i> αند.                                                      | ر معني المرحبًا.<br>مرحبًا, في الملك في نظام معلومات الطلاب وأعضاء هيئة التدريس في جامعة الملك فيصل!                              |
|                                                                      | المراطة العصرة<br>الاسلار الارب دولة<br>الاسلار لولفة (العالي)<br>الموار العر الرام<br>الارب العراق الارب<br>الارب العراق المراحي |
|                                                                      | د 2016 تير 14 ميليون وكان الشريقة المسورة وكر الهود.                                                                              |
| المرسميز اللمرا، فلي تشام من 20 لومير، 2018 هـ 2024م   حريفة المرايع | RELEASE: 8.5.3                                                                                                    |

۲- الضغط على المعاملات الالكترونية

| معامد و   جرمان ه                                                 |                                                                                                    |
|-------------------------------------------------------------------|----------------------------------------------------------------------------------------------------|
| (رئيد د فيه                                                       | مرجبًا,, في نظام معلومات الطلاب وأعضاء هيئة التتريس في جامعة الملك فيصل!                                         |
|                                                                   | <ul> <li>ا السعد ب المحلمة الالازية</li> <li>السعد المحلومة المحلومة</li> <li>السعد المحلومة المحلومة</li> </ul> |
|                                                                   |                                                                                                    |
|                                                                   | ليسردونون محمود ولو المحمود ولو المحمود ولو المحمود ولو المحمود ولو المحمود ولو المحمود ولو المحمود ولو المحمو   |
| البر شنيق علول على الطبر في 80 ترضير 2016 ت 2014 م   حريطة الدولق | RELEASE: 853                                                                                                    |
|                                                                   |                                                                                                    |
| olivitan-                                                         |                                                                                                    |

۳- الضغط على المعاملات الخاصة

| ف الدري   🛛 ساعه |                   |                                                        |
|------------------|-------------------|--------------------------------------------------------|
| Q لند مد شنه     |                   | ♦ ♦ المعلومات الشغمية   الطالب   المعاملات الالكارونية |
|                  |                   | المعاملات الالكترونيه                                  |
|                  |                   | المنفعة > المعاملات الالكترونية > المعاملات الالقروبية |
|                  |                   |                                                        |
|                  | صندوق الوارد      |                                                        |
|                  | الشاء معلملة حدده |                                                        |
|                  |                   |                                                        |
|                  |                   |                                                        |
|                  |                   |                                                        |
|                  |                   | © 2016 شركة Ellucian ذات الشراكة المصردة وترابعها.     |
|                  |                   |                                                        |
| خريطة تموقح      |                   | الإسدار :3.5.3                                         |
|                  |                   |                                                        |
|                  |                   |                                                        |
|                  |                   |                                                        |
|                  |                   |                                                        |

AISAL UN

٤- اختيار المعاملة التي تم انشائها عن طريق رقم المعاملة

| 9 مىاكد      | 🔒 الذريج      |                             |                              |                                                              |                                                                                                |
|--------------|---------------|-----------------------------|------------------------------|--------------------------------------------------------------|------------------------------------------------------------------------------------------------|
|              |               |                             |                              | ت الأكرزية                                                   | معجر)<br>ه المربك التضية   اللك   المنابة<br>المعاملات الخاصية<br>ه   المينية > المنابة الفهيم |
|              |               | ييېز 😑                      | لات المرفوضة 💿 معاملات قيد ا | عرض المعاملات حسب الحالة الكل ، المعاملات المقبولة () المعام |                                                                                                |
|              | حالة المعاملة | تاريخ الموافقة/الرفض النهقي | تاريخ انشاء المعاملة         | نسوع المعاملسة                                               | رقم المعاملة                                                                                   |
|              | 0             | 09-نو فمبر -16              | 09-نوفبير-16                 | طلب الانسحاب من الجامعة                                      | 552                                                                                            |
|              | 6             |                             | 09-ئوفمبر -16                | طلب اختبار تكبيلي                                            | 551                                                                                            |
|              | 6             |                             | 09-ئوفمبر -16                | طلب اعاده قب                                                 | 549                                                                                            |
|              | 6             |                             | 09-نوفمبر -16                | طلب اعاده کيد                                                | 548                                                                                            |
|              | <b>S</b>      | 09-نوفىبر -16               | 09-نوفمبر -16                | الاعتذار عن فصل در اسي                                       | 546                                                                                            |
|              | <b>S</b>      | 09-نوفىبر -16               | 09-نوفمبر -16                | تاجيل فصل در اسی                                             | 543                                                                                            |
| هريطة المرقع |               |                             |                              | يعيد                                                         | دت تشرعة صمرية وتر<br>Ellucian خركة Ellucian دت تشرعة صمرية وتر<br>إجسار : 8.6.3               |
| ellu         | cian®         |                             |                              |                                                              |                                                                                                |

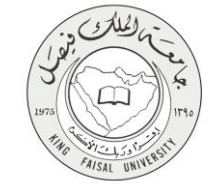

عرض بيانات المعامله

| المالي المالي       المالي المالي         المالي المالي       المالي المالي         المالي المالي       المالي المالي         المالي المالي       المالي         المالي المالي       المالي         المالي       المالي         المال                                                                                                    |                    |                |                           |                      |                                |                                    |                     |
|----------------------------------------------------------------------------------------------------|--------------------|----------------|---------------------------|----------------------|--------------------------------|------------------------------------|---------------------|
| عبد المرابع المرابع الذي المرابع الذي المرابع الذي المرابع الذي المرابع الذي المرابع الذي المرابع الذي المرابع الذي المرابع الذي المرابع الذي المرابع الذي المرابع الذي المرابع الذي الذي المرابع الذي الذي المرابع الذي الذي الذي الذي الذي الذي الذي الذي                                                                                                    | 🔒 النروع   🚱 ساعده |                |                           |                      |                                |                                    |                     |
| <ul> <li></li></ul>                                                                                                    |                    |                |                           |                      |                                |                                    | نصيع                |
| التاد التعالمي<br>التاد التعالمي<br>التاد التاد التعالمي<br>التاد التاد التعالمي<br>التاد التاد الت | لمحر الار الملحة   |                |                           |                      | [                              | ة   الطالب   المامانات الالكارونية | ♦ المعلومات الشقصيا |
| <ul> <li></li></ul>                                                                                                    |                    |                |                           |                      |                                | 4.                                 | انات المعاما        |
| ارج       1000000000000000000000000000000000000                                                                                                    |                    |                |                           |                      |                                | المعاملة                           | )   المنتمة > بيقات |
| ارج         1000000000000000000000000000000000000                                                                                                    |                    |                |                           |                      |                                |                                    |                     |
| اسرع المعلمة         السري المعلم           عن المعلمة         السري المعلمة           عن المعلمة         السري المعلمة           عن المعلمة         السري المعلمة           عن المعلمة         السري المعلمة           عن المعلمة         السري المعلمة           عن المعلمة         السري المعلمة           عن المعلمة         السري المعلمة           عن المعلمة         السري المعلمة           عن المعلمة         السري المعلمة           عن المعلمة         السري المعلمة           عن المعلمة         السري المعلمة           عن المعلمة         السري المعلمة           المعلمة         السري المعلمة           المعلمة         السري المعلمة           المعلمة         السري المعلمة           المعلمة         السري المعلمة           المعلمة         السري المعلمة           المعلمة         السري المعلمة           المعلمة         السري المعلمة           المعلمة         السري المعلمة           المعلمة         السري المعلمة           المعلمة         السري المعلمة           المعلمة         السري المعلمة           المعلمة         السري المعلمة           المعلمة         السري المعلمة           المعلمة         السري ا                                                                                                    |                    |                |                           |                      | 552                            | 2                                  | رقم المعاملة        |
| م بيكة المطلق<br>تت<br>تت<br>تت<br>تت<br>تت<br>تت<br>تت<br>تت<br>تت<br>ت                                                                                                    |                    |                |                           |                      | للب الإنسحاب من الجامعه        | _ة .                               | نسوع المعاما        |
| عب المراب المراب ال                                                                                                    |                    |                |                           |                      |                                | ملة                                | 🔺 بيقات المعا       |
| نسب                                                                                                    |                    |                |                           |                      | الأداب                         |                                    | الكليه              |
| حسب المراكب المراكب ا<br>مراكب المراكب المراكب المراكب المراكب المراكب المراكب المراكب المراكب المراكب المراكب المراكب المراكب المراكب المراكب المراكب المراكب المراكب المراكب المراكب المراكب المراكب المراكب المراكب المراكب المراكب المراكب المراكب المراكب الم                                                                                                    |                    |                |                           | اعية                 | الدراسات الإجت                 |                                    | القسم               |
| المرتب         المرتب                                                                                                    |                    |                |                           | لمدمة لإجتماعية      | علم الإجتماع وا                |                                    | اللقصص              |
| ▲ عليها مراة المراقف طي المدافة          م المرافق طي المدافة       الم المرافق طي المدافة       الم المرافق طي المدافة       المرافق طي المدافة         م المرافق طي المدافة       المرافق طي المدافة       المرافق طي المدافة       المرافق طي المدافة         1       المرافق طي المدافة       المرافق طي المدافة       المرافق طي المدافة         2       لمرافق طي المدافة       المرافق طي المدافة       المرافق طي المدافة         2       لمرافق طي المدافة       المرافق طي المدافة       المرافق طي المدافة         3       لمرافق طي المدافة       المرافق طي المدافة       المرافق طي المدافة         4       لمرافق طي المدافة       المرافة طي المدافة       المرافة طي المدافة         5       لمرافة طي المدافة       المرافة طي المدافة       المرافة طي المدافة         5       للمدافة المرافة طي المدافة       المرافة طي المدافة       المرافة طي المدافة         5       للمدافة المرافة طي المدافة       المرافة طي المدافة       المرافة طي المدافة         5       للمدافة المدافة المدافة المدافة       المرافة طي المدافة       المرافة طي المدافة         المرافة طي المدافة المدافة ال                                                                                                    |                    |                |                           |                      | فىل                            |                                    | العاله الاراسية     |
| مراتشناس فرع المركة         مثلا المركة من الطلب         مثلا المركة من الطلب         مثلا الم         مثلا المركة من الطلب         مثلا المركة من الطلب         مثلا المركة من الطلب         مثلا المركة من الطلب         مثلا المركة من الطلب         مثلا الم         مثلا الم         مثلا الم         مثلا الم         مثلا الم         مثلا الم         مثلا الم         مثلا الم         مثلا الم         مثلا الم         مثلا الم         مثلا الم         مثلا الم         مثلا الم         مثلا الم         مثل<br>الم         مثلا الم         مثلا الم         مثلا الم         مثلا الم         مثلا الم         مثلا الم         مثلا الم         مثل الم         مثل ال                                                                                                    |                    |                |                           |                      |                                | ة الموافقات على المعاملة           | 🔺 متابعة حرك        |
| 1 اندار السلمانة مداني 200 واخرسر 2016 م<br>2 ام يتم اعداد الايراء بند مسم عداقراري مدرر<br>1 ان تدريد فا مسرد يرديميار<br>1000 ترية Elbedan فات تقريف مسرد يرديميار<br>1000 ترية 1000 ترية 1000 من قال المحالية المدانية المدانية المدانية المدانية المدانية المدانية المدانية المدانية                                                                                                    | الحركة             | لىلاھظات تاريخ | منفذ الحركة من النظام الع | تم الاجراء من التظام | منفذ الحركة                    | نوع الحركة                         | رقم النسلسل         |
| 2 لریم مند (تیراءیند مسم مدفرای بندر،<br>2016 دربه المبود روز بهر<br>1004 در 100 در 100 در 100 در 100 در 100 در 100 در 100 در 100 در 100 در 100 در 100 در 100 در 100 در 100 در 100 د                                                                                                    | 2016-0             | 09-دو          |                           |                      | مشاعل أبرطالب بن عبدالله حدادي | انشاء المعاملة                     | 1                   |
| نت تدریهٔ همود روز بهر<br>EBtechn 4 نام 2016 میرد روز بهر<br>15.5 : رست                                                                                                    |                    |                |                           |                      | محمد عبدالباري مندور           | لم يتم اتفاذ الأجراء بمد           | 2                   |
| من من من من من من من من من من من من من م                                                                                                    |                    |                |                           |                      |                                | ان ان ان ان ان ان ان است.          | lucian it -: 2016 O |
| غريطة تعرف                                                                                                    |                    |                |                           |                      |                                |                                    |                     |
|                                                                                                    | خريطة الموقع       |                |                           |                      |                                |                                    | سدار :8.5.3         |

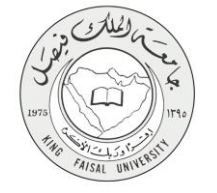

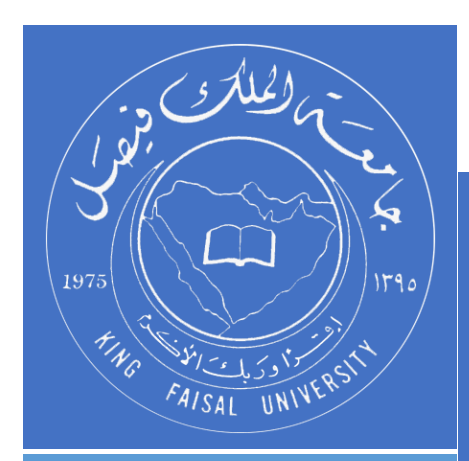

KINGDOM OF SAUDI ARABIA MINISTRY OF EDUCATION KING FAISAL UNIVERSITY

صفحة رقم 16 من 16